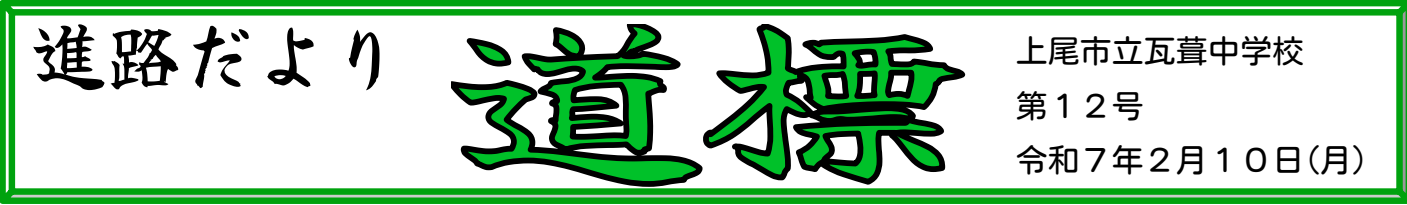

先日は、期日に合わせた出願手続きにご協力ありがとうございました。無事に出願 を終えることができました。本日の夕方には、出願の志願者倍率(2月10日12:00現在) が発表され、来週18日(火)・19日(水)に志願先変更が実施されます。確定した志願者 倍率は20日(木)11時以降に発表されます。

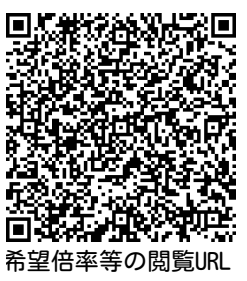

志願先変更を実施する場合には、 まず中学校へ17日(月)までに志願先変更願を提出してください

今回発表された志願者倍率を見て、志願先変更を行う場合もあると思います。志願先変更を行うには、 中学校でも事前の準備が必要になります。実施する場合には、17日(月)までに申し出てください。

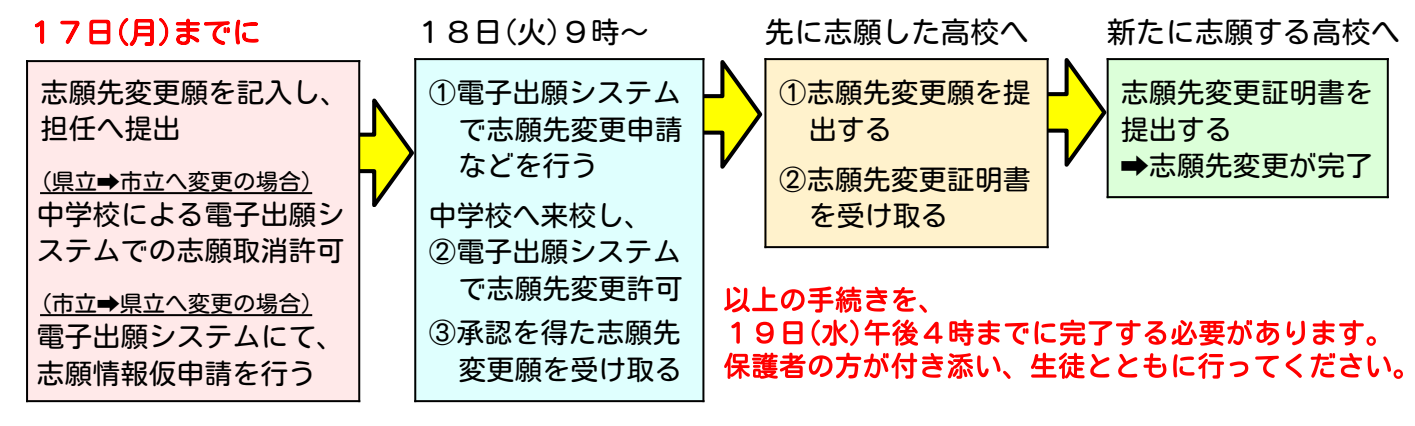

詳細な手順は、1/24発行の進路だよりや、以下のQRコードからアクセスできる資料を参照してください。

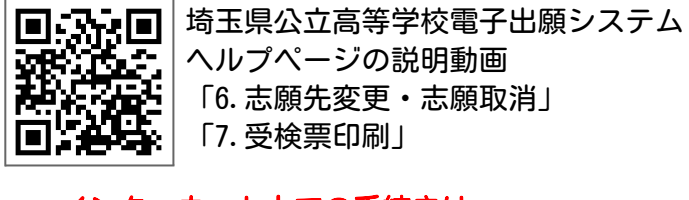

インターネット上での手続きは、 「県立」「さいたま市立」「川口市立」で それぞれ異なる点があります。 ご注意ください。

受検票を20日(木)13時以降に印刷し、

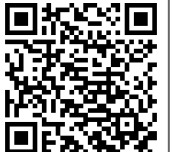

さいたま市教育委員会高校教育課 ホームページ掲載資料 「さいたま市立高等学校に係る 志願先変更|

川口市立高等学校 ホームページ掲載資料 「志願先変更手続き案内(詳細)」

出願を終え、本番を迎えるのみとなりました。受検票 25日(火)の事前指導に持参してください は、2月20日(木)午後1時以降、志願者が各自で印刷する ことになっています。手順にしたがって、早めに各家庭で実施し、25日(火)に学校へ持参してください。

## 【埼玉県公立高等学校電子出願システムの場合】

- (1) 電子出願システムにログインし、メニューの[受検票印刷]ボタンを選択する
- (2) [PDFから印刷する]または [コンビニエンスストアで印刷する] のいずれかを選択する
- (3) A4サイズで印刷された用紙から、受検票をキリトリ線で切り取る

## 【miraicompass(さいたま市立・川口市立)の場合】

- (1) miraicompassにログインし、マイページから「受検票」を選択する
- (2)『「受検票」表示』をクリックし、受検番号が付番されていることを確認して、印刷する
- (3) A4サイズで印刷された用紙から、受検票をキリトリ線で切り取る

## (1) 各出願システムより、受検票印刷へ進む 💬 メッセージ 受検票が発行可能です。受検日当日までに印 【埼玉県公立高等学校電子出願システムの場合】 刷して受検会場にご持参ください。 電子出願システムにログインし、メニューの[受検票印刷]ボタンを選択 する。 【miraicompass(さいたま市立・川口市立)の場合】 志願先変更申請 🔝 🔶 ● miraicompassにログインし、マイページから「受検票」を選択する。 入学選考手数料支払い 🖪 🔶 担任確認 🛤 🔶 高校提出 📓 🗲 高校受理 📓 🗲 サイタマ タロウ さんのマイページ 高校 受検票準備 唐 • 受検票発行 10/ 受検票の印刷がいつまで 申込履歴 可能か、最終日が表示さ 申込番号 募集区分 申込日 支払方法 入余情報 受检票 れます。 【全日制】一般募集 決済完了(11月22日) 251000008 11月22日 クレジットカード 申込確認 第2志望:晋诵科 クリック ネットワークプリントサービス利用規約 (2) 受検票を印刷する 第1条(目的) 【埼玉県公立高等学校電子出願システムの場合】 [PDFから印刷する] [コンビニエンスストアで印刷する] いずれかを選択する。 [PDFから印刷する]場合 プリンターを接続している端末で電子出願システムにログインし、ダウン ✓ 上記の利用規約に同意する ロードされたPDFを印刷する。 コンビニエンス ※ダウンロードしたPDFをコンビニエンスストア等で印刷する場合は、各コ ストアで印刷する ンビニエンスストア等で方法を確認してください。 • [コンビニエンスストアで印刷する]場合 ※別途料金がかかります コンビニマルチコピー機の便利な使い方 ※最初に「コンビニマルチコピー機の便利な使い方」の動画(赤枠内)を確 ネットワー 認すると、スムーズに操作が行えます。 ① ネットワークプリントサービス利用規約を確認し、「上記の利用規約に 同意する]に√を入れる。 LAWSD) **FamilyMart** ② [コンビニエンスストアで印刷する] ボタンからコンビニ連携を行う。 ③ メニュー画面に表示される「受検票 コンビニ印刷 準備完了」のメッ セージを選択し、案内にしたがって印刷する。 ダウンロード 受検票PDFをダウンロードします。 【miraicompass(さいたま市立・川口市立)の場合】 プラウザ上でPDFを聞き印刷を行うと、要線が消えたり、レイアウトが崩れる場合があります。 PDFを保存した後は、AdobeReaderを利用して表示・印刷を行ってください。 Readerをお持ちでない方は以下リンクよりダウンロードし、インストールしてください。 ダウンロードから、『「受検票」表示』をクリックする。 Acrobat Reader ● 受検番号が付番されていることを確認して、PDFを印刷する。 お知らせ クリック ※「入学師書」は米師の際、印刷しての提出は必要ありません ※「入学願書」は、印刷しての提出は必要ありません。 この用紙をA4サイズの白紙に印刷してくださ このキリトリ線で受検票を切り離してください 6和7年度 埼玉県公立高等学校入学者選組 受検票(全日制の課程) 一般募集 (3) A4サイズで印刷された用紙から、受検票をキリトリ線 4回やすり様で受精業を明確してださい。 受機能は目時時してだださい。 検査目、検査時間等は、「受検上の注意」に影楽しています。以下のURL たたはご次元コードからアクセスできます。事前にを守着数してください。 ペサリトリ線のを意味は、検査日以降も使用します。大切に保着してください。 (各格券業で受体長参を多解する、素化によっては支援部を発出)等) 2011B01 で切り取る <u>サイタマ タロク</u> 埼玉 太郎 埼玉県立さいたま高等学校 理数科 ● 受検票は、A4サイズの白紙に横方向で印刷する。 普通科 紙の厚さ、カラー・モノクロ等は問わない。 学力検査 (国語、数学、社会、理科、英語) ● 受検票を切り取った右側に、受検する際のお知らせのURLやQR

- コードが記載される高校もあるため、事前に確認しておく。
- 切り取った受検票を、25日(火)に学校へ持参する。